# PETUNJUK APLIKASI PENGISIAN BIODATA

| D Pendaftar *         |                                                                                                    |
|-----------------------|----------------------------------------------------------------------------------------------------|
| Masukkan id pendaftar |                                                                                                    |
| IN *                  | ID Pendaftar diisi dengan Nomor Peserta                                                                                               |
| ····· 🗞               | PIN diisi dengan tanggal lahir tanpa tanda<br>strip, sebagai contoh, Kamu lahir tanggal 20<br>Juni 2007 maka PIN Kamu adalah 20062003 |
| Ingat Saya            |                                                                                                    |
| Masuk                 |                                                                                                    |
| Lupa ID atau PIN ?    |                                                                                                    |
|                       |                                                                                                    |
|                       |                                                                                                    |
|                       | Tahapan/Langkah                                                                                                    |
| Langkah Pendaftaran   | Tahapan/Langkah<br>Pendaftaran                                                                                                    |
| Langkah Pendaftaran   | Tahapan/Langkah<br>Pendaftaran                                                                                                    |
| Langkah Pendaftaran   | Tahapan/Langkah<br>Pendaftaran                                                                                                    |
| Langkah Pendaftaran   | Tahapan/Langkah<br>Pendaftaran                                                                                                    |
| Langkah Pendaftaran   | Tahapan/Langkah<br>Pendaftaran                                                                                                    |
| Langkah Pendaftaran   | Tahapan/Langkah   Pendaftaran                                                                                                    |

# Selamat Datang, TOM CRUISE

Silakan melanjutkan proses pendaftaran dengan mengisi data diri Anda secara lengkap dan melakukan upload berkas administrasi.

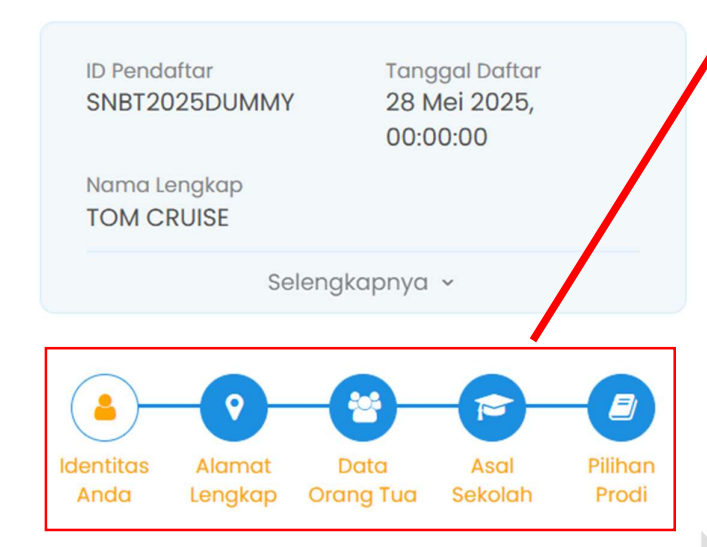

#### **Pengisian Identitas Anda**

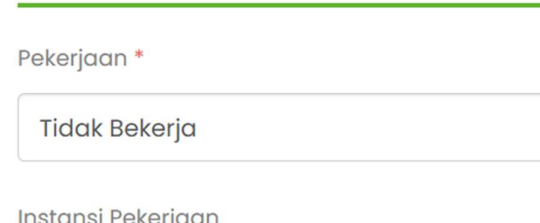

Instansi Pekerjaan

### LAIN-LAIN

Ukuran Jas Almamater

-- Pilih Ukuran Jas Almamater --

SIMPAN DAN LANJUTKAN 🔶

Pengisian Biodata terbagi dalam 5 kategori; Identitas Anda, Alamat Lengkap, Data Orang Tua, Asal Sekolah, dan Pilihan Prodi

Perhatikan seluruh bidang isian dengan cermat dan teliti, kekeliruan dalam pengisian tidak akan dilayani, jika seluruh data telah dirasa benar tekan tombol SIMPAN DAN LANJUTKAN

#### Pengisian Alamat Lengkap

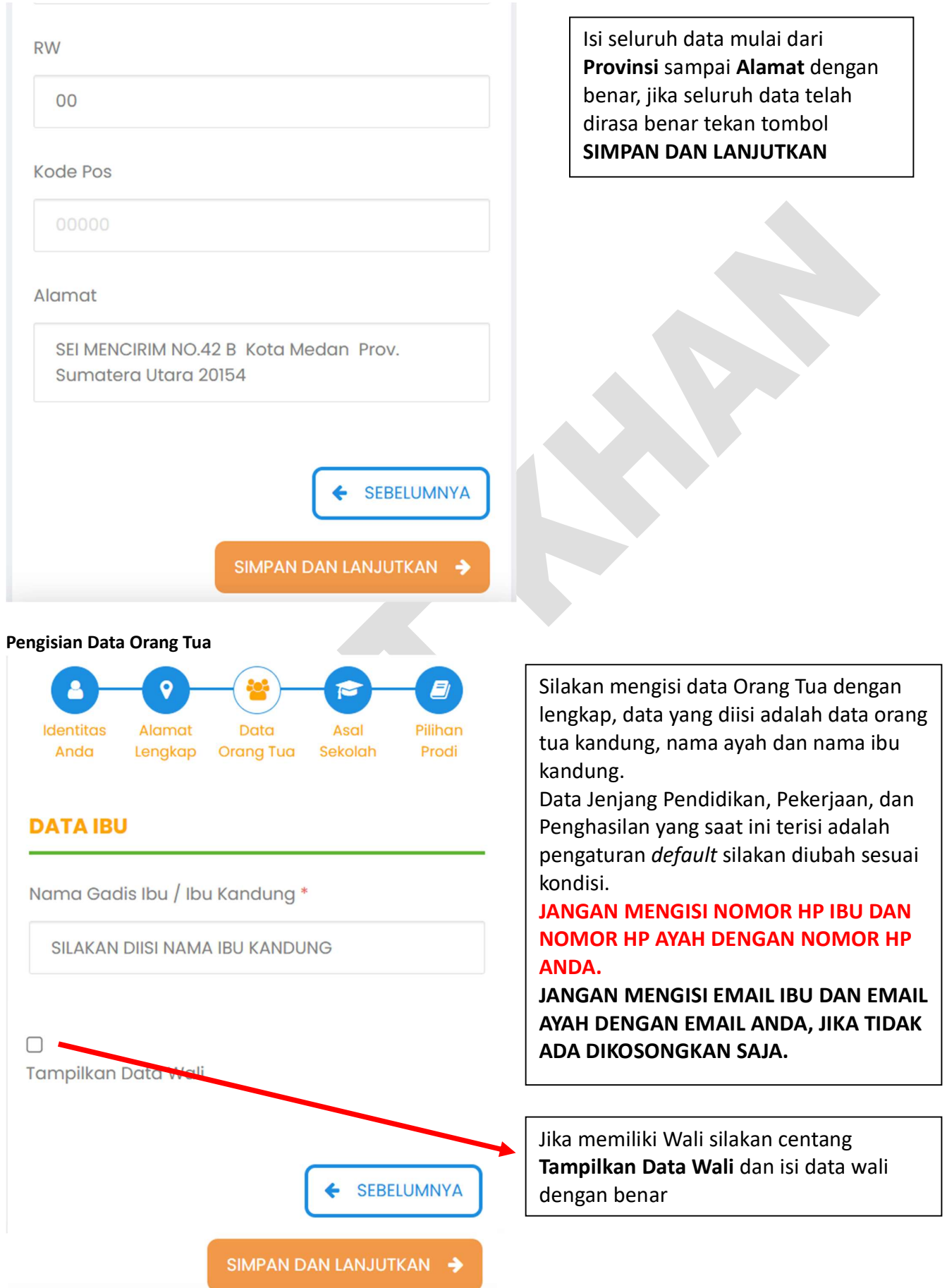

## Pengisian Data Asal Sekolah

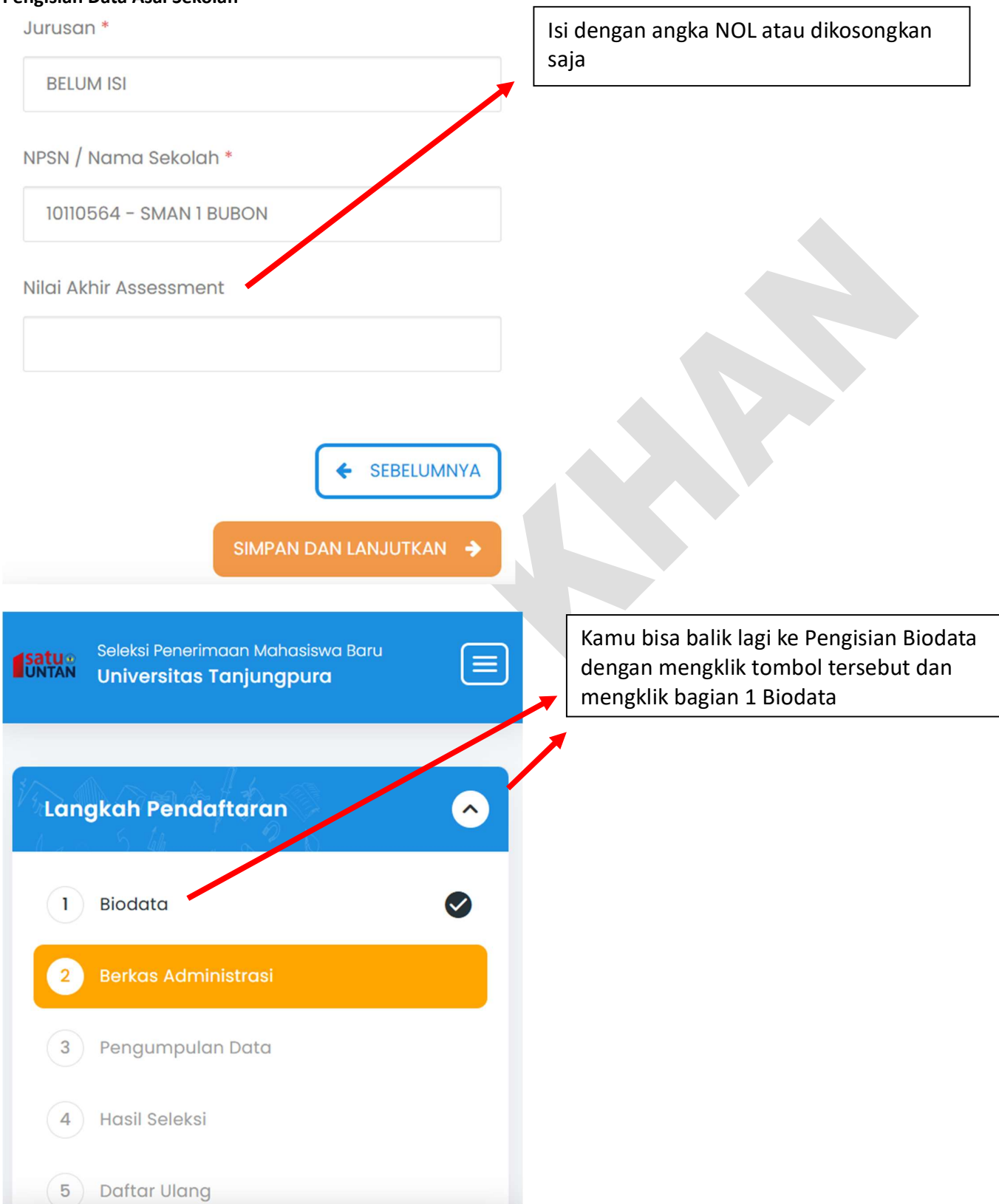

#### Tampilan setelah Unggah Berkas Administrasi

- Sebelum mengumpulkan data mohon periksa kembali semua data yang telah anda masukkan
- Setelah anda mengumpulkan data, semua data tidak dapat diubah kembali dan dianggap sebagai data yang benar.
- Apabila ditemukan ketidak absahan data yang telah Anda masukkan maka pendaftaran dapat dibatalkan sewaktu-waktu tanpa adanya pemberitahuan.
- Jika anda belum mengumpulkan data sampai dengan 20 Juni 2025 23:59:59 maka data Anda telah dianggap benar.

Pada tahap ini, yaitu Pengumpulan Data, dimohon untuk memeriksa kembali apa saja yang sudah diisi sebelumnya, perubahan setelah Kamu menekan tombol KUMPULKAN DATA tidak akan dilayani.

Setelah Kamu yakin bahwa seluruh isian telah diisi dengan benar silakan centang persetujuan dan klik tombol **KUMPULKAN DATA** 

🗆 Saya menyetujui dan menyatakan bahwa semua

data yang telah saya isikan adalah **BENAR** dan dapat dipertanggung jawabkan.

#### + PERIKSA KEMBALI

#### KUMPULKAN DATA

Setelah anda melakukan pengumpulan data, semua data tidak dapat diubah kembali dan dianggap sebagai data yang benar.

Cancel OK

×

🗹 Saya menyetujui dan menyatakan bahwa semua

data yang telah saya isikan adalah **BENAR** dan dapat dipertanggung jawabkan.

PERIKSA KEMBALI

KUMPULKAN DATA

Konfirmasi untuk terakhir kalinya dilakukan oleh aplikasi, tekan **Cancel** jika masih ragu

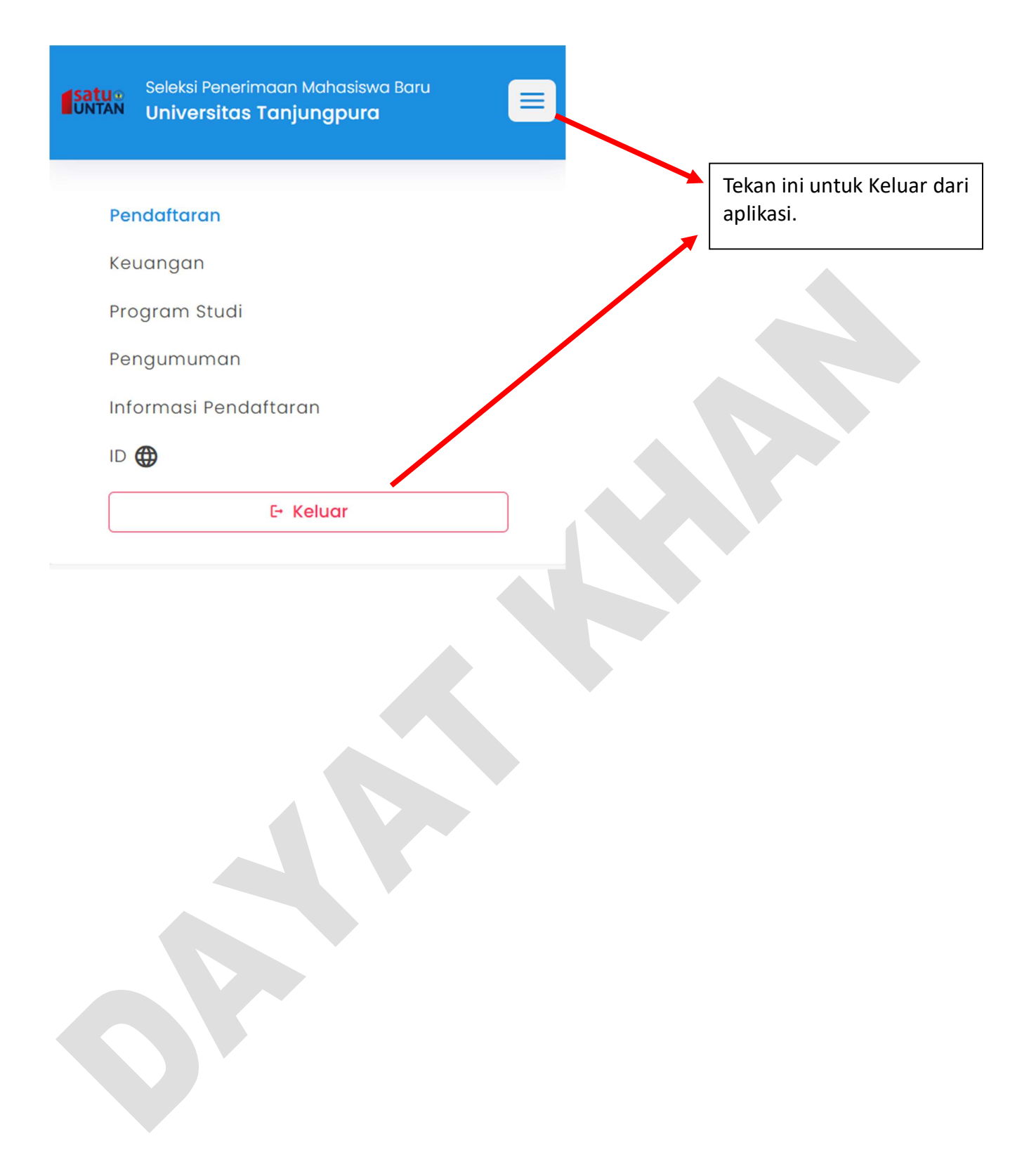